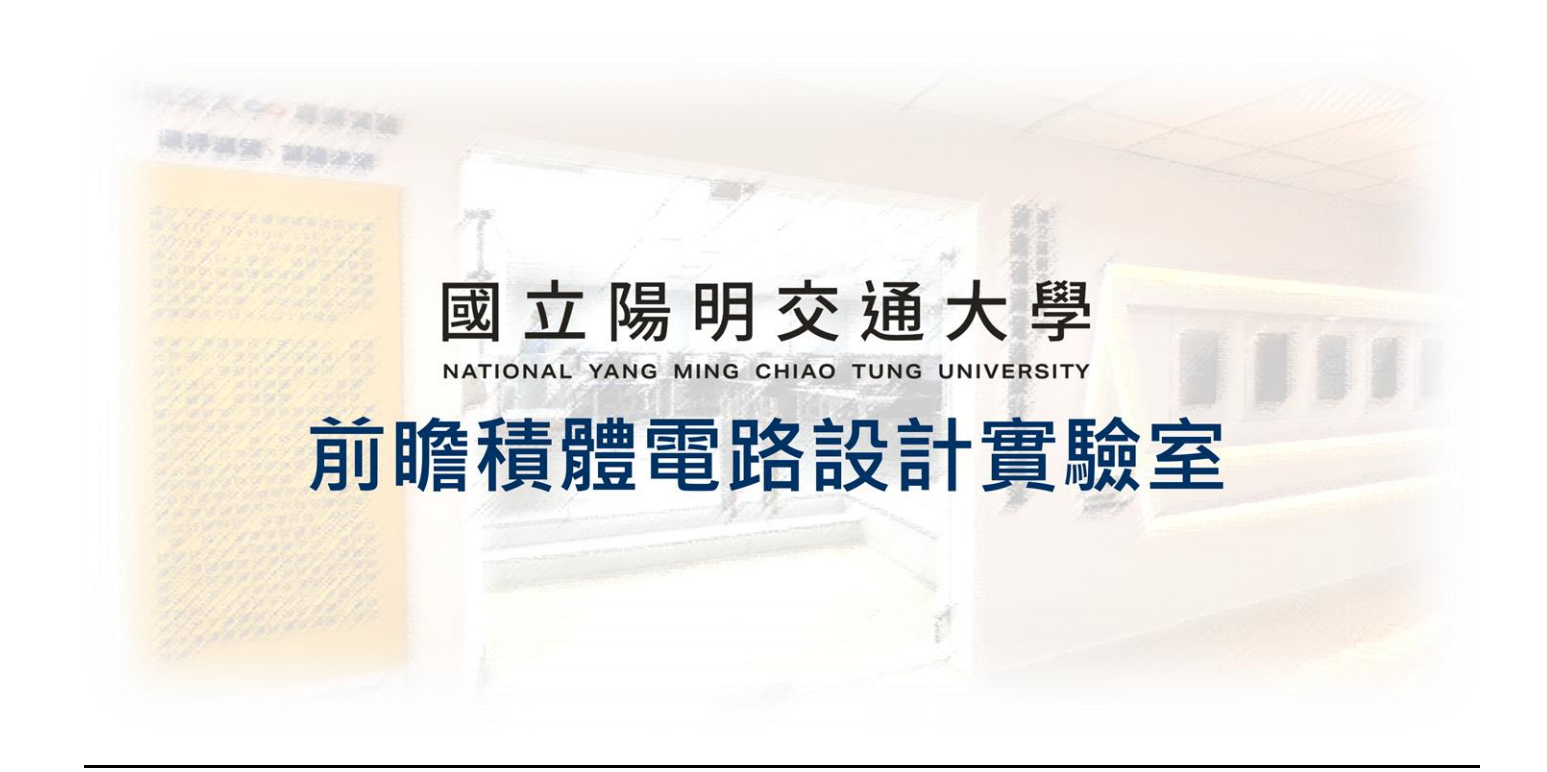

ADFP Cloud 2.0

# 檔案上傳系統 ADFP FTP 指引

## 2024.11.27 Version 2

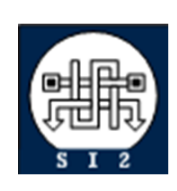

Senior Server Manager 賴林鴻 Henry Mobile : 0918-350380 Mail : h123572119@gmail.com Web : www.lhlaib.com

### 1. ADFP Cloud 2.0 上傳系統 ADFP FTP 檔案上傳

1.1 為了方便使用者上傳檔案,並確保 ADFP Cloud 內部資料不會外流,本實驗室 提供 ADFP\_FTP 服務。該服務在保護 ADFP Cloud 內的資料安全,並方便設 計文件的傳輸,確保資料只進不出。

#### ADFP\_FTP 操作概念:

▶ 從外部進行 FTP 連線:

- 1. 使用者可以上傳檔案至 ADFP\_FTP,但無法下載檔案。
- 2. 使用者看不到伺服器目錄中的檔案內容,僅限上傳。
- ▶ 從伺服器內部查看 FTP 資料夾 :
  - 1. 伺服器內的使用者可以看到所有上傳的檔案並進行拷貝。
  - 檔案為唯讀狀態,無法刪除或新增資料,從而避免資料被意外刪除或從 伺服器洩露。

#### ▶ 操作示意圖

以下示意圖展示 ADFP\_FTP 的運作流程。使用者可以在連接 VPN 前提下 從本機電腦將檔案上傳至 FTP,然後通過 ADFP Cloud 進行檔案管理。該 流程確保所有檔案都能安全地上傳並僅在 ADFP Cloud 內部存取,以達到 資料保護的目的。

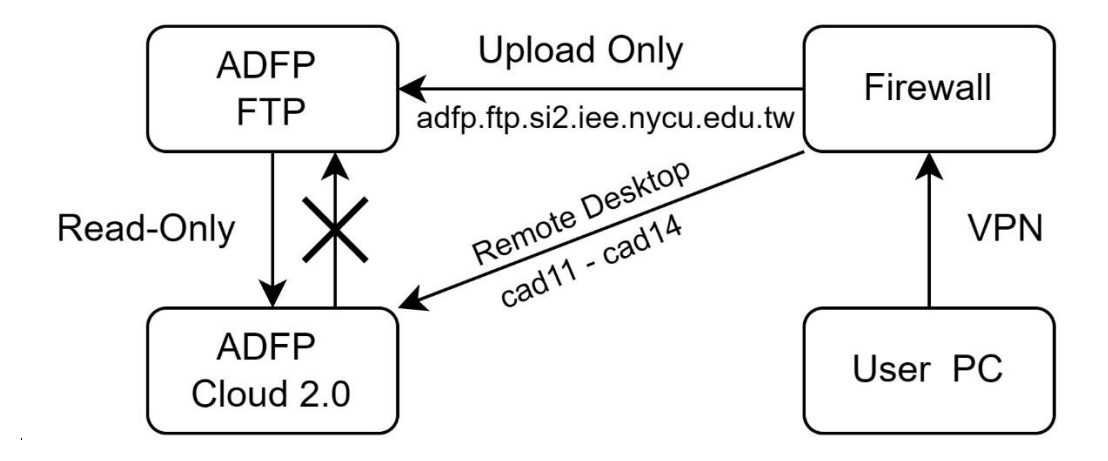

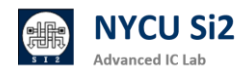

#### 1.2 首先請下載 FTP 軟體,請開啟瀏覽器並輸入網址:

https://filezilla-project.org/download.php?platform=win64

下載 Filezilla Client,按照安裝指示,安裝完 FileZilla FTP 軟體。

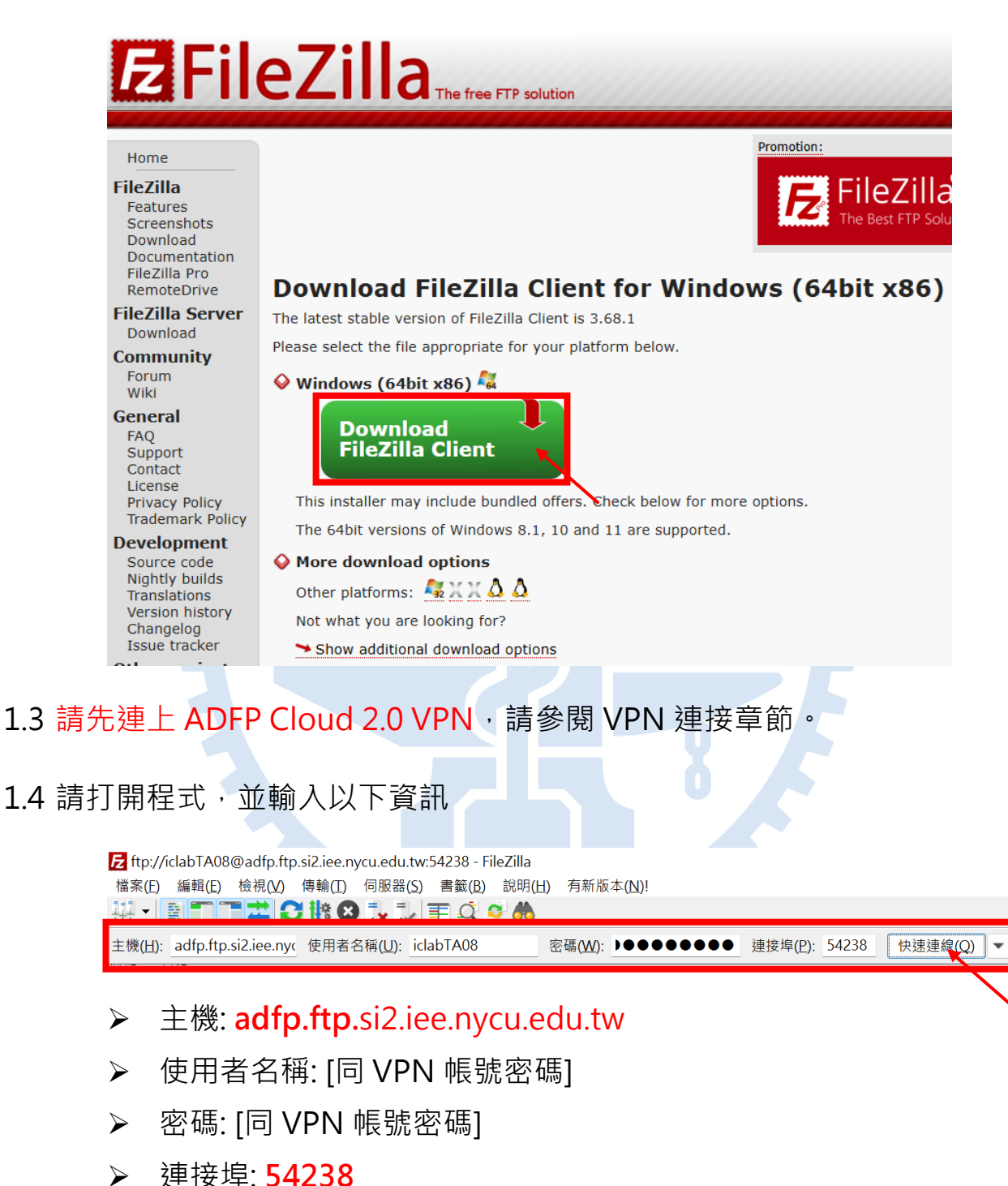

輸入完後,請按下「<mark>快速連線</mark>」

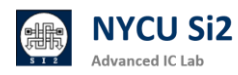

1.5 成功登入後會出現以下資訊。

| PerfL                  |       |
|------------------------|-------|
| B- Prog                |       |
|                        |       |
| Baro I                 | :     |
| 狀態: 正在初始 TLS           | . III |
|                        |       |
|                        |       |
|                        |       |
| 1八.25: 市ご如本 植業名稱 🦷     |       |
| 野龍· 正在取得日鶴別事           |       |
|                        |       |
| 狀態· 成功取得 "/" 的目錄       |       |
| 16 個檔案 興 42 個目録 絵 空目録. |       |

1.6 請將欲上傳檔案包成 .zip 或 .tar 格式,以利上傳。

1.7 請將欲上傳的文件<mark>拖拉</mark>放入「檔案名稱」欄位中。

1.8 在底下「傳輸成功欄位」,顯示您剛剛上傳的檔案

出現以下畫面代表上傳成功:

| 伺服器/本地檔案                               |              |             | 方向 | 遠端檔案        | 大小個     | 憂先權 昭 | 時間                   |   |  |
|----------------------------------------|--------------|-------------|----|-------------|---------|-------|----------------------|---|--|
| ftp://DIC001@si2.iee.nycu.edu.tw:54238 |              |             |    |             |         |       |                      |   |  |
| C:\Users\Her                           | nry∖Download | ls\124837.p | >> | /124837.png | 9,132 - | 一般 2  | 2024/11/7 上午 08:23:3 | В |  |
|                                        |              |             |    |             |         |       |                      |   |  |
| 等候的檔案                                  | 傳輸失敗(        | <b></b><br> |    |             |         |       |                      |   |  |

請注意:本實驗室提供的 FTP 僅供上傳·因此不會顯示任何上傳後的檔案· 在使用者的介面當中看到「根目錄 /」的都會是空的,這是正常現象。只有 登入 ADFP Cloud 2.0 後才能查看檔案。

- 1.9 上傳完後,登入 ADFP Cloud 2.0, cad11-cad14。
- 1.10 上傳的檔案會放在 /FTP UPLOAD/ 資料夾位置。
- 1.11 輸入 cd /FTP\_UPLOAD/ 即可看到上傳的檔案,

此時可以用 cp [filename] ~/ 將資料拷貝回家目錄。

請注意: FTP\_UPLOAD 資料夾為暫存區,每兩小時將自動清空,

因該資料夾為唯讀權限,使用者無法自行刪除檔案。

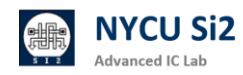